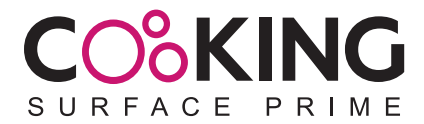

## MANUALE D'USO

GRAZIE PER AVER SCELTO IL NOSTRO PRODOTTO. SI PREGA DI LEGGERE LE ISTRUZIONI PRIMA DELL'USO.

## APP USE METHOD

THANK YOU FOR CHOOSING OUR PRODUCT. PLEASE READ INSTRUCTIONS BEFORE USE

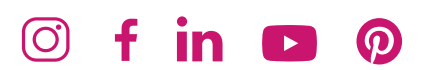

www.cookingsurface.com

Scaricare l'app COOKING SURFACE da Apple App Store o Google Play Store e installarla.

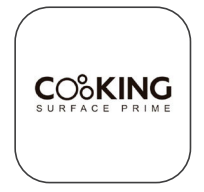

- 2 Collegare la spina di alimentazione alla presa di corrente e accendere l'interruttore ON/OFF della piastra a induzione.
- **3** (Versione Android) Attivare e connettere il Bluetooth del telefono. Cercare "Cooking Surface" e selezionarlo per eseguire l'associazione.

(Versione IOS) Accendere l'interruttore ON/OFF del comando remoto, avviare l'app sul dispositivo mobile, dove apparirà il messaggio "Cooking Surface desidera utilizzare il Bluetooth", quindi fare clic su "Accetta" per connettersi correttamente.

Successivamente, aprire di nuovo il Bluetooth per verificare che la connessione sia stata stabilita correttamente con la piastra.

- 4 Accedere all'app COOKING SURFACE.
- 5 Fare clic sull'icona per accedere alla schermata iniziale (la lingua predefinita è l'inglese). Al primo accesso, è necessario inserire la password predefinita 123456. Si può selezionare l'opzione "Ricorda password".

Premere il tasto di conferma entro 5 secondi dal login riuscito, oppure premere "Salta" per proseguire.

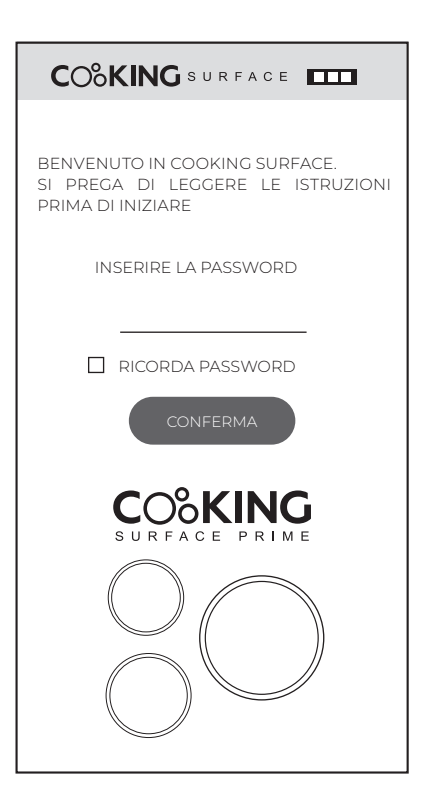

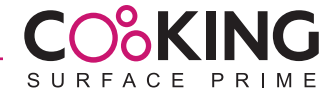

6 Premere il tasto EN/ES per cambiare lingua (inglese e spagnolo). L'icona centrale mostra la funzione Bluetooth. Se la connessione è attiva, l'icona lampeggia costantemente.

Premendo questo tasto si può verificare se il Bluetooth è connesso.

È possibile cambiare la password con il tasto PIN (angolo in basso a destra). La password deve contenere 6 numeri, 6 lettere o una combinazione di entrambi.

Per cancellare la password configurata, premere contemporaneamente il tasto LEVEL "-" e il tasto TIMER "+" sul comando per 5 secondi.

Una volta connesso il Bluetooth, sarà possibile utilizzare la cucina da questa schermata.

Nella schermata successiva è possibile modificare la password. Inserire la password attuale, poi la nuova password, reinserirla e infine premere "Conferma".

- Se le due ultime password coincidono, apparirà il messaggio: "nuova password confermata"
- Se non coincidono: "controllare la password e reinserirla"

| COOKING SURFACE            |
|----------------------------|
| INSERIRE LA NUOVA PASSWORD |
| PASSWORD ATTUALE:          |
| NUOVA PASSWORD:            |
| CONFERMA PASSWORD:         |

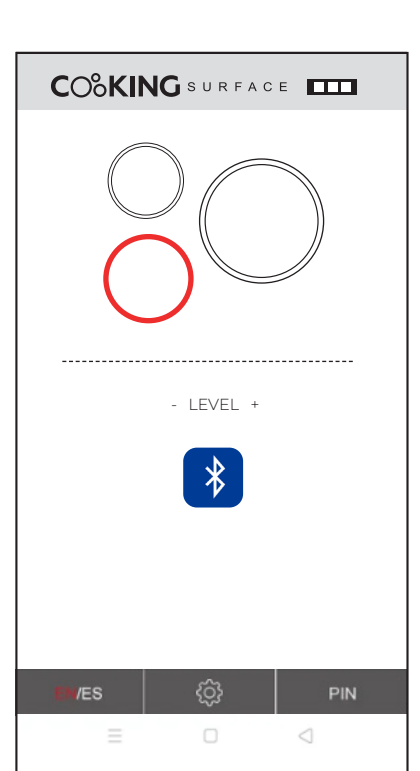

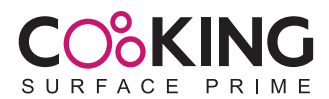

- E
- 8 Prima di poter utilizzare la cucina a induzione, è necessario accenderla tramite il comando. Procedura:
  - Premere prima il simbolo della zona di cottura desiderata.
  - Poi premere il tasto LEVEL "+" per attivare la zona.

A quel punto, sarà possibile regolare la potenza dall'app.

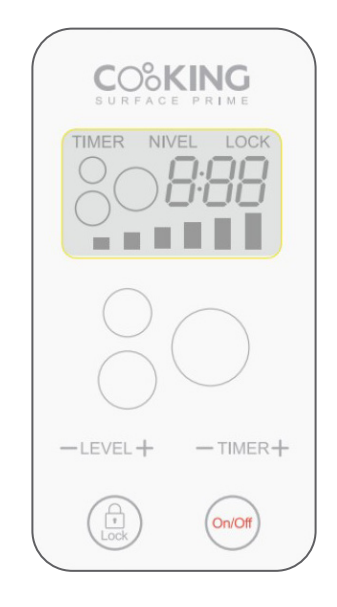

Questa schermata mostra lo stato della piastra.
Fare clic sulla zona di cottura per iniziare il funzionamento.
Premere "+" o "-" per regolare il livello di potenza, che verrà mostrato nella rispettiva zona.
Nell'esempio mostrato, due zone di cottura sono attive contemporaneamente.

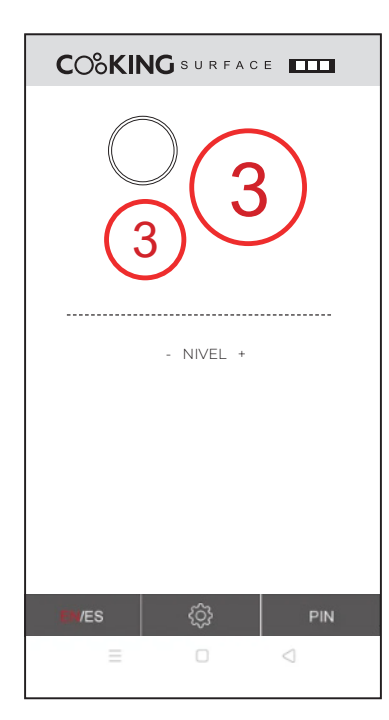

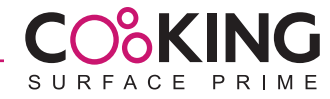

## APP USE METHOD

Please download COOKING SURFACE APP from Apple App Store or Google Play Store and install it.

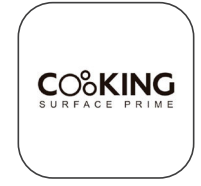

2 Connect the power plug into the power socket and turn on the ON/OFF switch of the induction cooker.

(Android Version) Turn on and connect Bluetooth of the phone. Search far Cooking Surface then click and link it.

(IOS Version) Turn on ON / OFF switch of remate control box, turn on APP on the mobile phone, it will show "Cooking Surface would like to use Bluetooth" and click "ok" to connect successfully. Then go to Bluetooth to check If the Bluetooth setting is connected.

- 4 Then enter into the COOKING SURFACE APP.
- G Click the icon to enter the start-up screen, which is in English by default. On the first time use, the user needs to input default password, the default password is 123456. The user can also choose to remember the password, and then press the confirm key to enter the next screen within 5 seconds after the successful login, or press the skip key to enter the next screen.

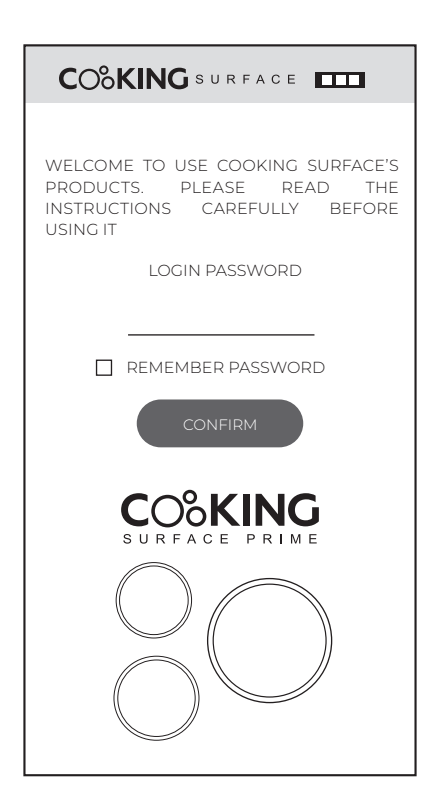

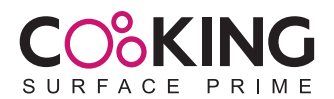

6 On this screen press the EN / ES key to switch between English and Spanish. The icon in the middle shows the Bluetooth function. If the Bluetooth connection is successful, Blue Bluetooth icon will be flash all the time, press this key to hint the user whether the Bluetooth is connected.

The PIN key in the lower right comer can modify the password. The password length is with 6 numbers or 6 letters or 6 numbers and letters combination. Press the LEVEL "-" key and TIMER "+" key at the same time on the remote control box for 5 seconds, you can clear the set password. After Bluetooth is connected, you can operate the cooker on this screen.

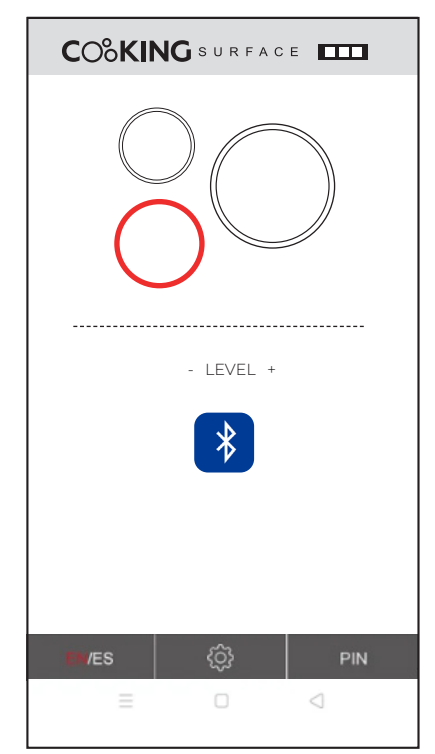

7 This screen is to modify password. First input the old password, then enter the new password, and re-enter the new password again next to press the confirm key. If the new password entered twice is the same, a dialog box wlll pop up and display "new password confirmed" • If the new password entered twice is not the same, the dialog box will appear "please check your password, input again".

| COOKING SURFACE              |
|------------------------------|
| PLEASE PUT YOUR NEW PASSWORD |
| OLD PASSWORD:                |
| NEW PASSWORD:                |
| CONFIRM PASSWORD:            |
|                              |

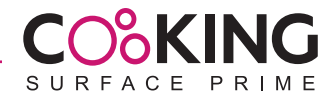

8 Before the induction cooker works, it is necessary to start the induction cooker on the the remate control box. The starting method is as follows: First press the relative cooking zone symbol and then press the LEVEL "+" key to start the induction cooker successfully, and then adjust the power level on the APP.

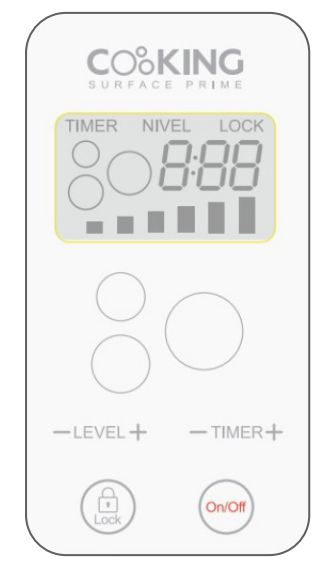

9 This screen is a working interface. The user can click the relative cooking zone to start the heating, during the heating up you can press the "+" or "-" key to adjust the power level, the relative power level digital will show on the cooking zone. This screen is in the state of two cooking zone working at the same time.

| CO%KIN | <b>IG</b> SURFAC | E   |
|--------|------------------|-----|
|        |                  |     |
|        | - LEVEL +        |     |
|        |                  |     |
|        |                  |     |
|        |                  |     |
| EN/ES  | - 63             | PIN |
| =      |                  |     |

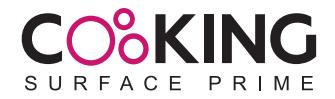

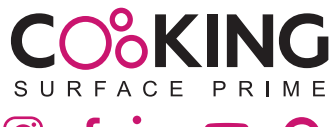

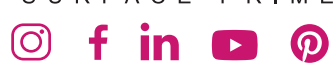

info@.cookingsurface.com

www.cookingsurface.com